## カスタマイズする

**?**イズ

は、テンプレートをJSON用にカスタマイズする必要があります。追加方法や作成方法は 、感覚で作成できます。

<sup>;</sup>構成>各ページの「設定」)

| 」で小さい順に並びます。                                                                                                    |
|----------------------------------------------------------------------------------------------------|
| 記事 🗸 🚺                                                                                                    |
|                                                                                                    |
| _覧 ▼ (2)                                                                                                    |
| _覧用 ▼ (3)                                                                                                    |
| pics group id[]=3 設定                                                                                                    |
|                                                                                                    |
|                                                                                                    |
|                                                                                                    |
|                                                                                                    |
| (インビジュアル                                                                                                    |
|                                                                                                    |
|                                                                                                    |
|                                                                                                    |
| 新 コミュニケーション デザイン ザイト基本設定 メンハー管理 ファイルマネージャ                                                                                                    |
| テンプレート一覧                                                                                                    |
|                                                                                                    |
| UN JAYYIABCCC, JJJV-TUX-IJJUACOO                                                                                                    |
|                                                                                                    |
|                                                                                                    |
|                                                                                                    |
|                                                                                                    |
| ミージで適用 ● TOP ▼<br>で使うモジュールだけテンプレートをカスタマイズする場合に設定してください。                                                                                                    |
| <-ジで適用 ● TOP -<br>で使うモジュールだけテンプレートをカスタマイズする場合に設定してください。 モバイル用 ◎ スマートフォン用 ◎ AMPF ● JSON用 5                                                                                                    |
| TOP ▼     TOP ▼     で使うモジュールだけテンプレートをカスタマイズする場合に設定してください。     モバイル用 ◎ スマートフォン用 ◎ AMPP ◎ JSON用     5     5                                                                                        |
| マ使うモジュールだけテンプレートをカスタマイズする場合に設定してください。 モバイル用 ◎ スマートフォン用 ◎ AMPF ◎ JSON用 5                                                                                                    |
| <ul> <li>・ジで適用 ● TOP ▼</li> <li>         で使うモジュールだけテンプレートをカスタマイズする場合に設定してください。         <ul> <li>モバイル用 ● スマートフォン用 ● AMPF ● JSON用 5</li> <li> </li> <li> </li> <li> </li> <li></li></ul></li></ul> |
| <ul> <li>・ジで適用 ● TOP・<br/>使うモジュールだけデンプレートをカスタマイズする場合に設定してください。</li> <li>モバイル用 ● スマートフォン用 ● AMPF ● JSON用 5</li> <li>:、各ページのコンテンツ設定で確認できます。</li> <li>を選択します。</li> </ul>                            |

ß

テンプレートを参考に作成してください。記事一覧のテンプレートを例として基本的な記

-ル:記事 コンテンツ:一覧 テンプレート:一覧用 デバイス: JSON用

| <pre>:row name=newsList}</pre> |
|--------------------------------|
| : }{else},{/if}                |
| 項目と項目は「、」で繋ぎます。                |
| _encode},                      |
| _type},                        |
| 01 json_encode},               |
| )2 json_encode}, 3             |
| 03 json_encode},               |
| _ymdhi json_encode}            |
|                                |
|                                |
|                                |
|                                |

です)

取得します。

確認した時に、分かりやすい文字列にしてください。

(定します。項目名は自由に設定可能です。

t\_col\_02|json\_encode}のように、「|json\_encode」を付けて記述します。 モです) ;on」というパラメータを付けて、JSONデータを確認します。パラメータを付けたときに表 ごに貼り付けて、エラーが出ないかを確認してください。

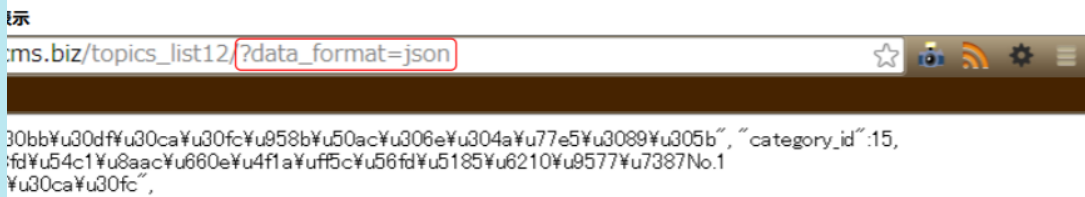

1¥u696d¥u30db¥u30dc¥u30e0¥u30da¥u30dc¥u30b8¥u3092¥u59cb¥u3081¥u3068¥u3059¥u308b¥u5404¥u7a2eWeb¥u4 13″:″¥u5f0a¥u793e¥u4f1a¥u8b70¥u5ba4″, ″update\_ymd″:″2014-07-09 19:07:57″}]}

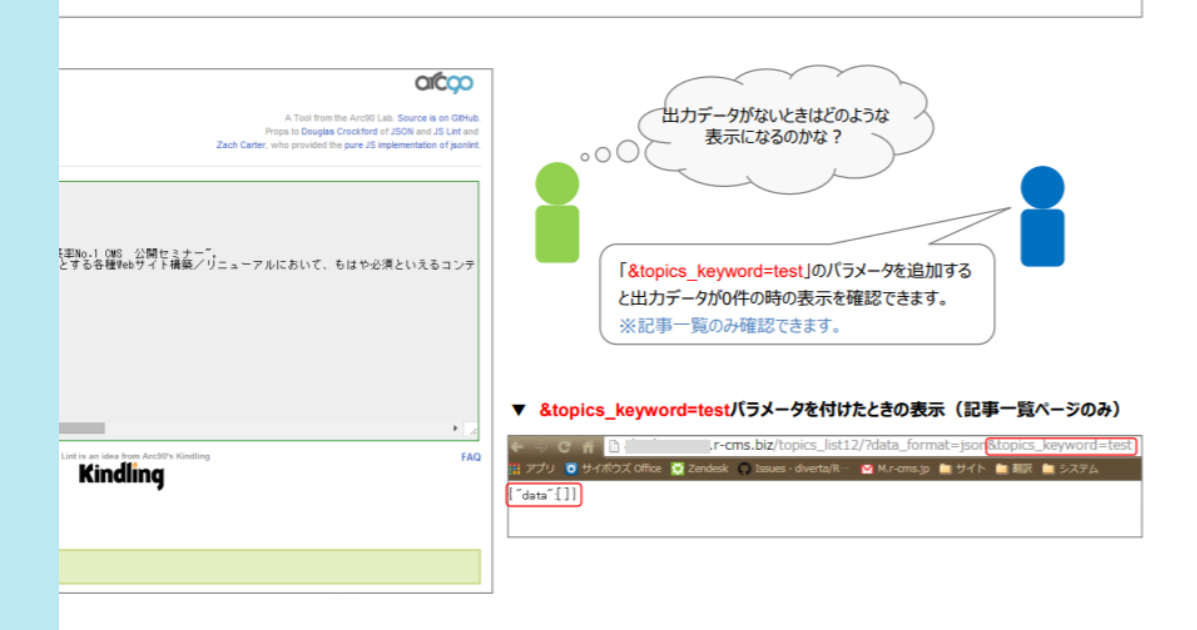